## Gebruikers handleiding

Centrale: CSx75 Onderdeel: Handleiding Bediening Versie: V2.0

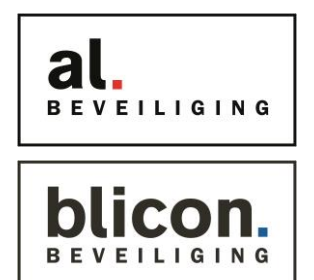

Manager code:

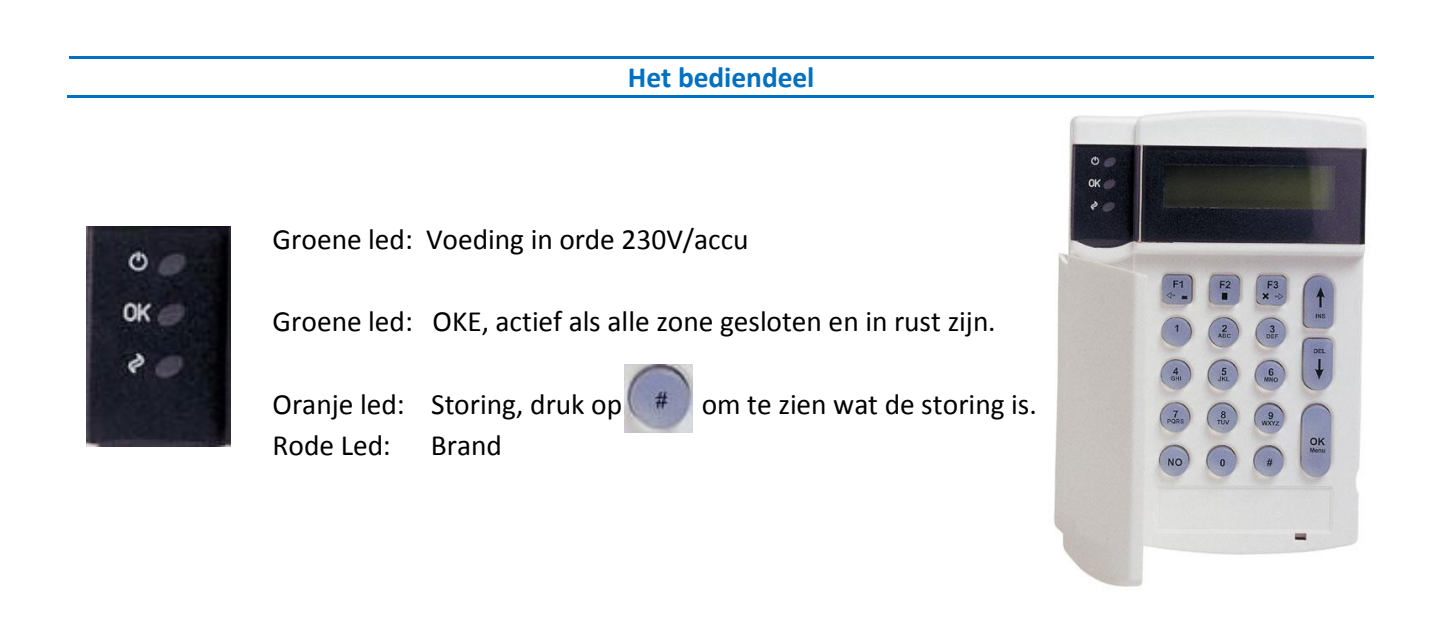

## Inschakelen van uw alarmsysteem

F<sub>2</sub>

Dit kan op twee manieren, maar wel pas als het lampje OK brand of knippert. Als dit "OK" lampje brand, zijn alle zone gesloten en in rust.

Volledig inschakelen. ( niemand meer aanwezig in het pand)

Toets uw 4-cijferige code in en druk op de toets Het bediendeel geeft nu een pieptoon.

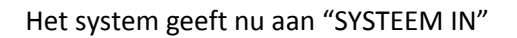

Gedeeltelijk Inschakelen. (Personen in het pand aanwezig, niet alles actief)

Toets uw 4-cijferige code in en druk op de toets Het bediendeel geeft nu een pieptoon.

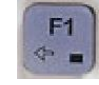

Het system geeft nu aan "SYSTEEM IN" "ZONE OVERBRUGD"

(afhankelijk van de programmering kan u het systeem ook zonder code inschakelen door alleen de functie toets in te drukken.)

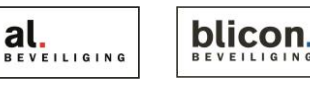

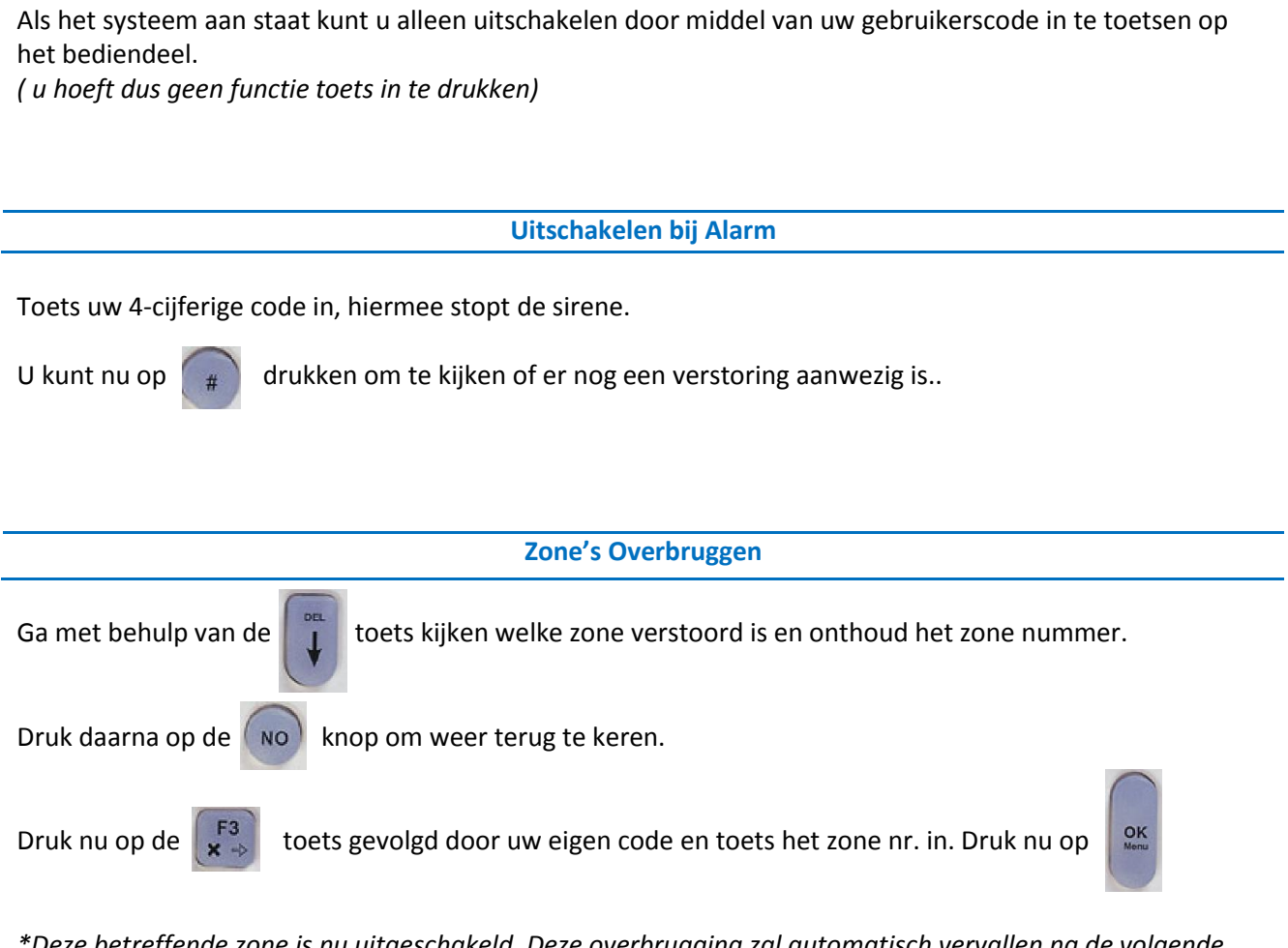

Uitschakelen van uw alarmsysteem

\*Deze betreffende zone is nu uitgeschakeld. Deze overbrugging zal automatisch vervallen na de volgende uitschakeling.

## **Brand Reset**

Als er in brandmelding is geweest kunt u het systeem uitschakelen door uw gebruikers code in te toetsen. Het rode lampje op het bediendeel en op de betreffende rookmelder zal nu nog blijven branden. Met onderstaande handeling kunt u deze rookmelder herstellen. (alleen herstellen als de oorzaak niet meer aanwezig is.)

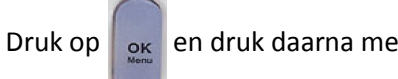

ok en druk daarna meerdere malen op

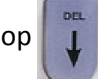

totdat u het menu "Reset Brand" en toets

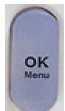

Het systeem geeft een pieptoon, waarna de melder hersteld wordt

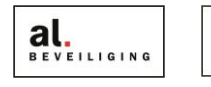

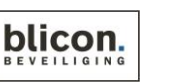

Kruisstraat 2 | 5211 DV 's-Hertogenbosch Den Bulk 2 | 5126 PW Gilze Postbus 1940 | 5200 BX 's-Hertogenbosch 073 613 34 05 | servicedesk@al-beveiliging.nl www.al-beveiliging.nl www.blicon.nl

Postbus 65 | 5126 ZH Gilze 0161 458 880 l servicedesk@blicon.nl

## **Code Wijzigen**

Om een code te kunnen programmeren dient u de managercode bij de hand te hebben, deze heeft u bij oplevering van het alarmsysteem gekregen van de installateur.

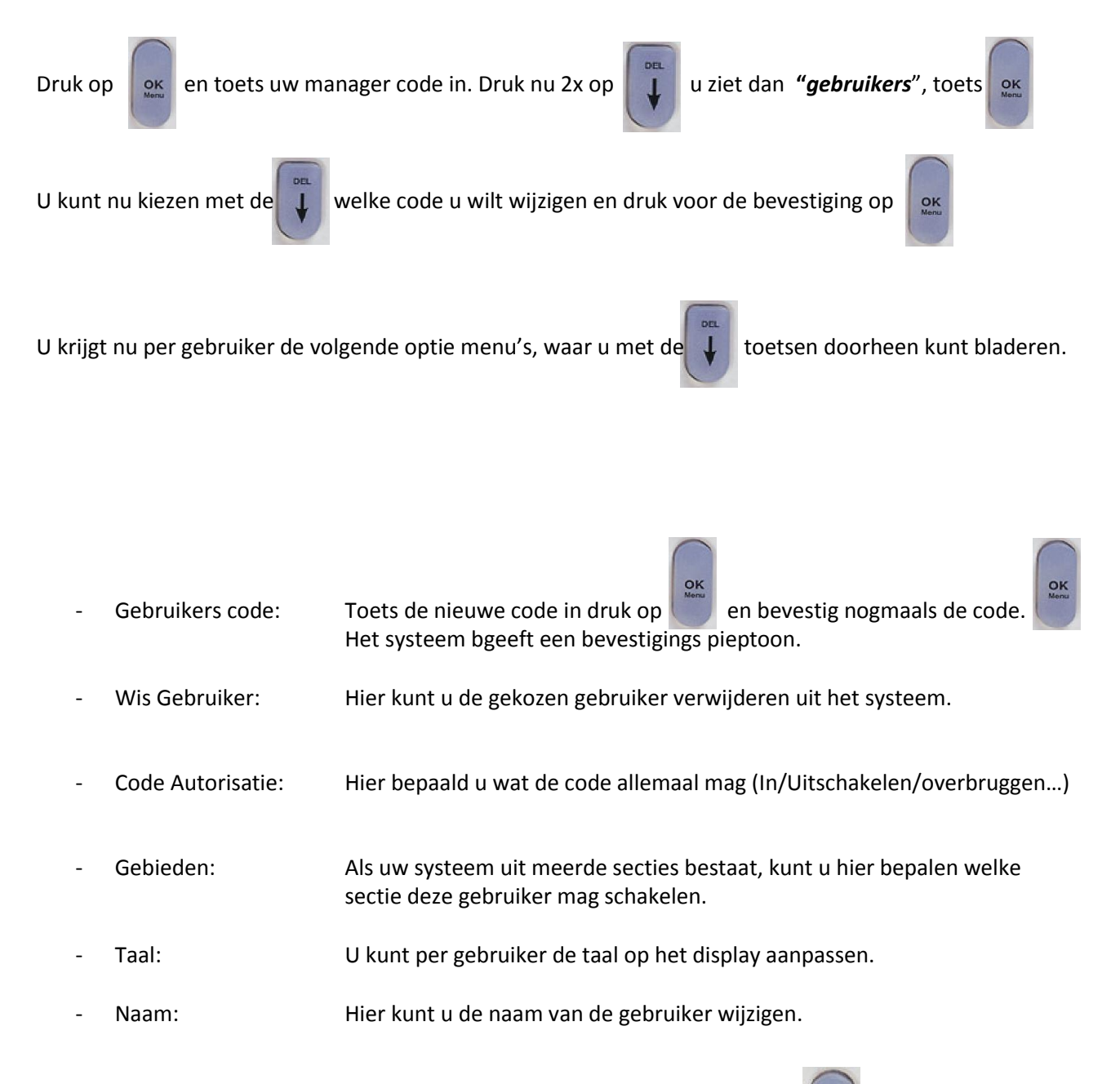

Om terug te keren naar de dag stand op het display drukt u meerde malen op

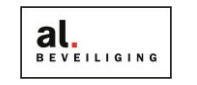

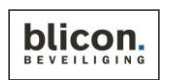